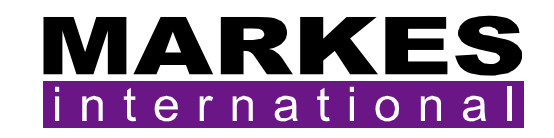

# TubeTAG<sup>PLUS TM</sup>

## **Operators' Manual**

#### Version 1.2

October 2009

| CONTENTS                                                                | PAGE |
|-------------------------------------------------------------------------|------|
| 1. Warnings                                                             | 2    |
| 1.1. Tags on metal tubes [¼" stainless steel, Silcosteel®]              | 2    |
| 1.2. Tags on glass tubes                                                | 2    |
| 2. Introduction                                                         | 2    |
| 3. Attaching and removing tags from tubes                               | 3    |
| 3.1. Metal tubes [¼" (6.35 mm)]                                         | 3    |
| 3.2. Glass tubes                                                        | 4    |
| 4. Software                                                             | 4    |
| 4.1. Installation                                                       | 4    |
| 4.2. Manual tag read/write                                              | 4    |
| 4.2.1. Tube information field descriptions                              | 8    |
| 4.2.2. Sample Information field descriptions                            | 9    |
| 4.3. Sequence reports                                                   | 10   |
| 4.4. Tag information/error messages                                     | 11   |
| 4.5. Altering the TubeTAG <sup>™</sup> drop down menus                  | 11   |
| 4.6. Information flow schematic for tagged tubes on ULTRA <sup>TM</sup> | 13   |

#### 1. Warnings

### Please first read the ULTRA/ULTRA 50:50<sup>™</sup> manual to familiarise yourself with the autosampler software and operation before analysing tagged tubes.

Under no circumstances should you directly expose tags to temperatures exceeding 110°C (Note: the ULTRA tube oven is specifically designed to allow heating to 390°C, with a tagged tube in position, without damaging the tag).

#### 1.1. Tags on metal tubes [¼"stainless steel, Silcosteel<sup>®</sup>]

- Must be removed prior to loading on ULTRAs prior to serial number (GB00)M20456
- *May remain* on tubes during analysis on a tag "ready" (with the capability to read and write tags) ULTRA from serial number (GB00)M20467
- *Must be removed* before analysis on UNITY<sup>™</sup> (can be left in place with UNITY 2<sup>™</sup>)
- Must be removed before conditioning on TC-20<sup>™</sup>

#### **2. Introduction**

Associating sample and usage data with thermal desorption (TD) tubes, have historically relied on manually recording tube serial numbers. Barcode technology has proved difficult to apply to TD tubes because the high temperatures required limit the lifetime and readability of labels. In addition, barcodes cannot be programmed to record tube history or sample specific information (*e.g.* sampling time and date).

TubeTAG represents a revolutionary advance in sorbent tube informatics. The product comprises an RFID tag and clip that can be attached to individual sorbent tubes. A TAG<sup>SCRIBE</sup> or a TubeTAG equipped ULTRA can then be used to automatically read and write tube and sample specific data to these tagged tubes.

TubeTAGs are generally used in two ways:

- **Sample specific mode** A tag is attached to a conditioned sample tube in the laboratory before field deployment. That tag then stays with and tracks that sample tube whilst sampling in the field, where further sampling information can be logged to it, until its return to the laboratory. On return, the information is read back off the tag before sample analysis. The tag is then removed and the tube analysed. The information on the tag is then cleared. It is then ready to go out with another tube to track another sample.
- **Tube specific mode** A specific tag is associated with a specific tube throughout its life time so that it logs both sample specific data and tube history information: number of thermal cycles, back pressure during sampling, when the tube needs repacking, *etc.*

Both modes of operation offer a significant step forward and a new range of benefits to the busy air monitoring lab. Tags can be reused almost indefinitely.

#### 3. Attaching and removing tags from tubes

#### 3.1. Metal tubes [1/4" (6.35 mm)]

A special removal/replacement tool is required to take the tags off metal tubes and to correctly position them when putting them back on.

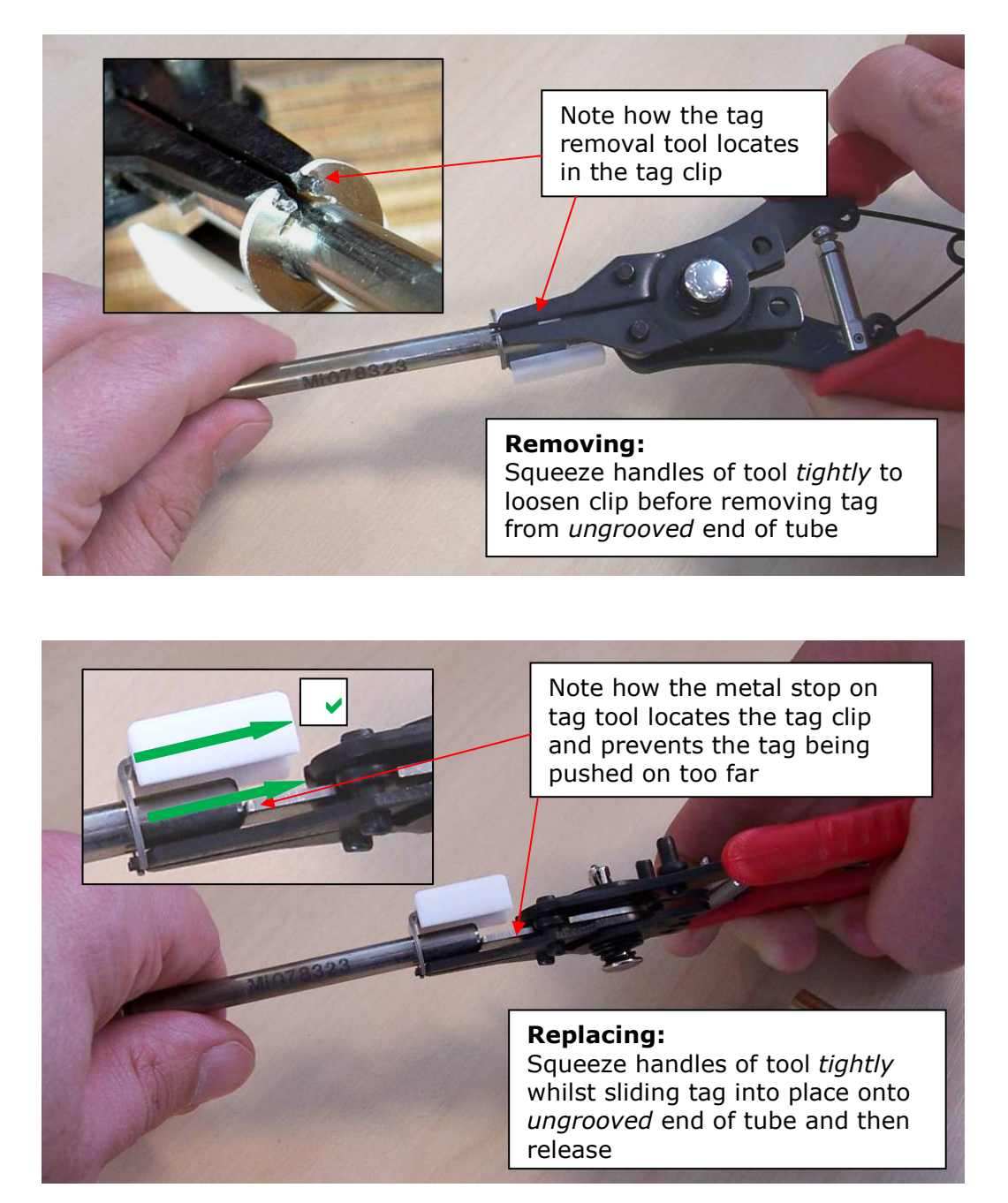

**Note:** Carefully check the alignment of the PTFE (white) component of the tab after attachment. It must be parallel to the tube (as illustrated by green arrows). If not, adjust accordingly.

The following images show incorrect tube tag alignment. Failure to align tubes correctly can lead to problems such as tube jamming and forcing of the tube oven out of correct position. The latter may lead to incomplete sample desorption and therefore unreliable sample analysis. *The precise construction of the autosampler highlights the need for care in aligning the tag.* 

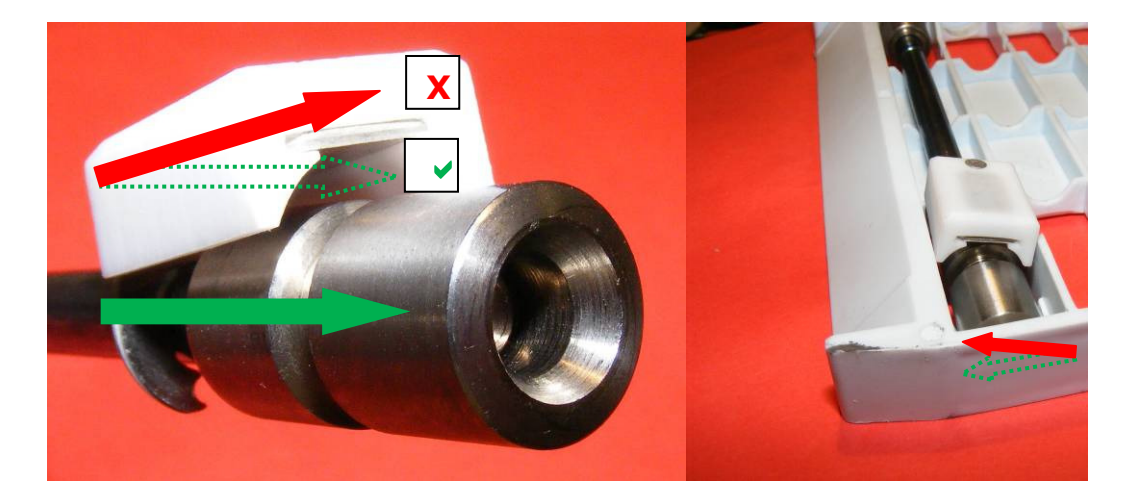

The broken green arrow indicates the correct (parallel) alignment of PTFE tube tag component (see also bottom picture on page 3 for illustration). The right-hand part of the image illustrates the impact that the incorrectly aligned tag may have on tray positioning, resulting in the problems described.

After tag attachment, and prior to insertion of the tube into an ULTRA tray, fit a tag-compatible cap to the ungrooved end of the tube. For long term storage, substitute with a brass cap assigned for this purpose.

#### 3.2. Glass tubes

#### 1.1. 7.2 Glass tubes

To install the TAGs onto glass tubes follow the instructions below.

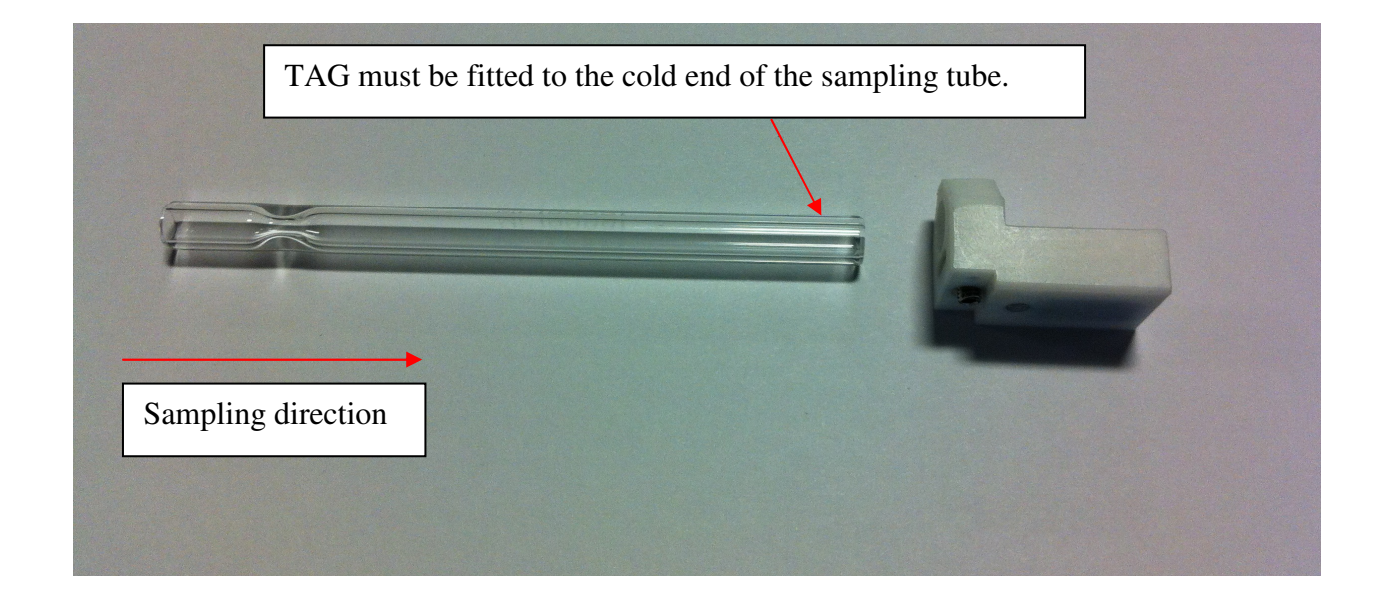

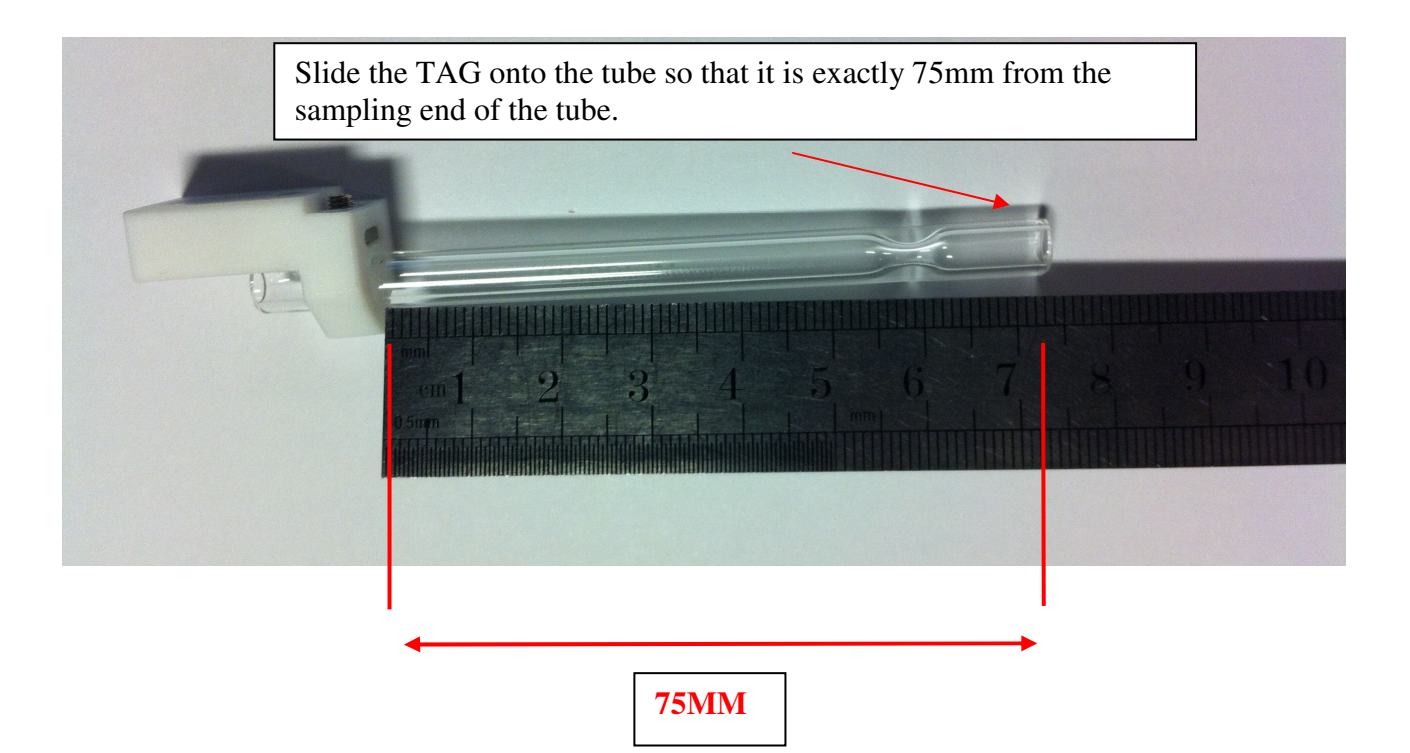

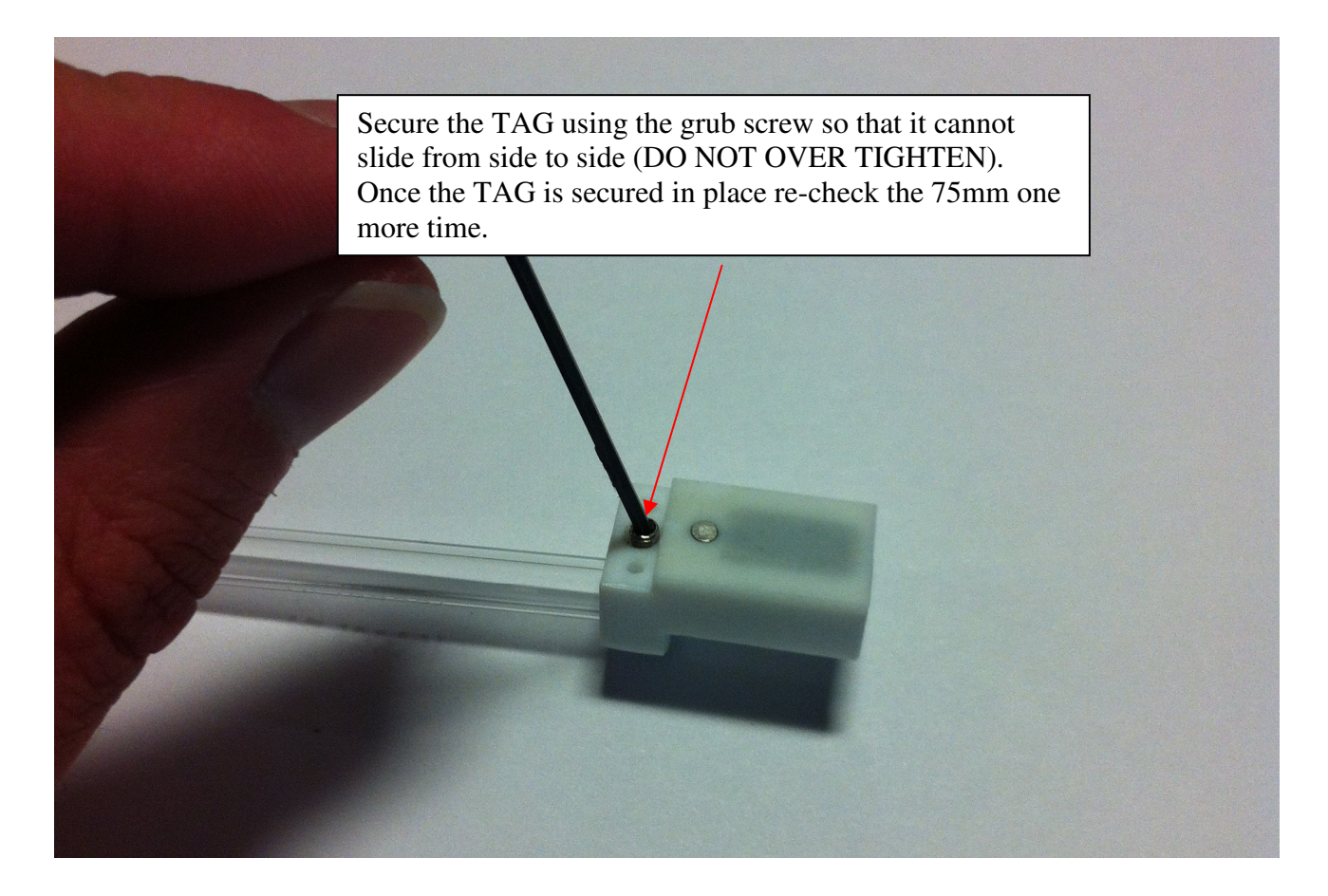

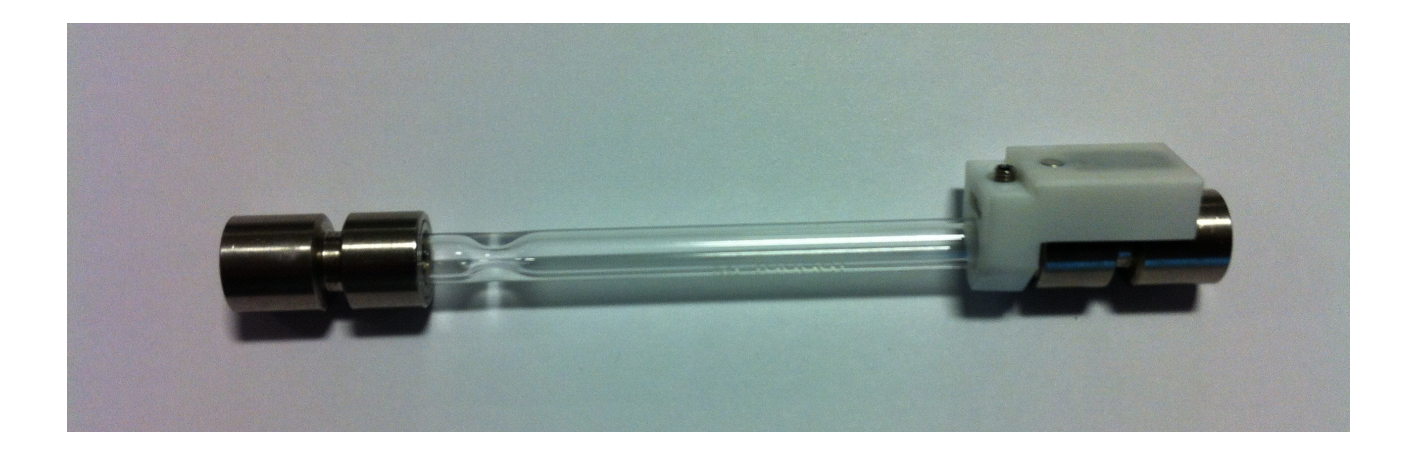

#### 4. Software

#### 4.1. Installation

Install the software by inserting the software CD and following the onscreen prompts. Alternatively, navigate to the CD using Windows Explorer and locate the appropriate 'setup.exe' file. (Note: If you already have a copy of the Markes control software installed, you should uninstall this first *via* the 'Add/Remove programs' feature in Windows).

#### 4.2. Manual tag read/write

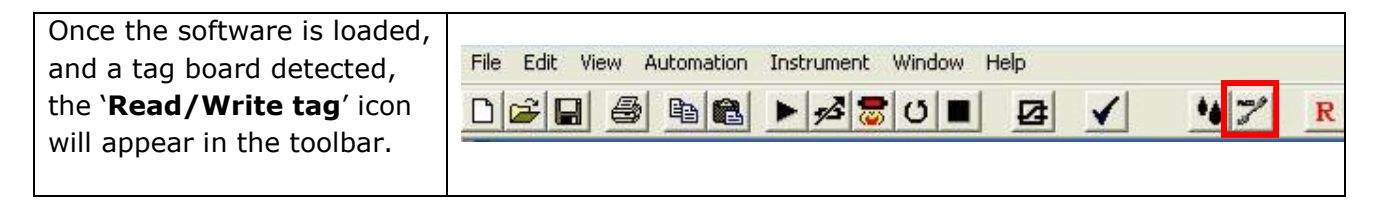

| When the toolbar tag icon is<br>clicked the <b>`Manual tag</b><br><b>Read Write</b> ' window is<br>displayed.<br>This window allows you to<br>manually read from and<br>write to tags while the<br>system is in standby.                                                                                                    | Manual Tag Read Write         Tube Information         Tube Letter/Number         TAG ID         Tube Type         Not defined         Adsorbent Packing         Unknown         Packing Date         01/01/2000         Tube Type         Not defined         Packing Date         01/01/2000         Themal Cycles         Tube Status         Unknown         Tube re-collected from         Sample Information         Sample Ref         Pump Ref         Sample Statu Date         01/01/2000         Sample Statu Date         01/01/2000         Sample Statu Date         01/01/2000         Sample Statu Date         01/01/2000         Sample End Date         01/01/2000         Sample End Date         01/01/2000         Sample End Time         00:00:00         Statt Flow Rate         Sample End Date         01/01/2000         Sample End Time | Select Instrument<br>Sampling Ultra<br>Collecting Ultra<br>Load 1<br>UnLoad                 |
|----------------------------------------------------------------------------------------------------|----------------------------------------------------------------------------------------------------|---------------------------------------------------------------------------------------------|
| To read a tag from a<br>specific tube, it must first<br>be loaded by selecting the<br>tube number from the drop<br>down menu and clicking<br><b>`Load</b> '.                                                                                                    | Load     1       UnLoad     1       0     1       0     1       0     1       0     1       0     1       0     1       0     1       0     1       0     1       0     1       0     1       0     1       0     1       0     1       0     1       0     1       0     1       0     1       0     1       0     1       0     1       0     1       0     1       0     1       0     1       0     1       0     1       0     1       0     1       0     1       0     1       0     1       0     1       0     1       0     1       0     1       0     1       0     1       0     1       0     1       0     1       0     1       0     1                                                                                                    |                                                                                             |
| <ul> <li>While the tube is being<br/>loaded, read from or written<br/>to, all the function buttons<br/>are grayed out.</li> <li>Once the tube is loaded, the<br/>tag information is<br/>automatically read.</li> <li>(Note: When using the<br/>manual read/write function,<br/>the data read from the tag<br/>is not stored to file)</li> </ul> | Manual Tag Read Write         Tube Information         Tube Letter/Number         TAG ID         Tube Type         Not defined         Adsorbent Packing         Unknown         Packing Date         01/01/2000         Thermal Cycles         Tube Status         Unknown         Tube Status         Unknown         Tube Status         Unknown         Sample Information         Sample Ref         Pump Ref         Sample Start Date         01/01/2000         Sample Start Date         01/01/2000         Sample End Date         01/01/2000         Sample Start Date         01/01/2000         Sample End Date         01/01/2000         Sample End Date         01/01/2000         Sample End Date         01/01/2000         Sample End Time         00:00:00         End Flow Rate                                                                 | Select Instrument  Select Instrument  Select Instrument  Collecting Ultra  UnLoading UnLoad |

| Once a tag has been read                                                                                                    | Manual Tax Band III                                                                                                    |                                                                                                    |                                                                                                    |                                                                                           |
|----------------------------------------------------------------------------------------------------|----------------------------------------------------------------------------------------------------|----------------------------------------------------------------------------------------------------|----------------------------------------------------------------------------------------------------|-------------------------------------------------------------------------------------------|
| Once a tay has been reau,                                                                                                    | Tube Information                                                                                                    | rice                                                                                                    |                                                                                                    | Select Instrument                                                                         |
| all the stored information is                                                                                                    | Tube Letter/Number                                                                                                    | A 👻 654321                                                                                                    | Read Tube &                                                                                                    | Sampling Ultra                                                                            |
| displayed in the relevant                                                                                                    | TAG ID                                                                                                    | 20080721-0001                                                                                                    | Sample Info                                                                                                    |                                                                                           |
| boxes.                                                                                                    | Tube Type                                                                                                    | Silcosteel 1/4"                                                                                                    | Write Tube &<br>Sample Info                                                                                                    | C Collecting Ultra                                                                        |
|                                                                                                    | Adsorbent Packing                                                                                                    | Tenax TA 💌                                                                                                    | Class Tube Info                                                                                                    |                                                                                           |
| For information on the fields                                                                                                    | Packing Date                                                                                                    | 15/07/2008                                                                                                    |                                                                                                    |                                                                                           |
| available see section 4.2.1                                                                                                    | Thermal Cycles                                                                                                    | 5                                                                                                    | Clear Sample Info                                                                                                    | Tube                                                                                      |
|                                                                                                    | TD Method                                                                                                    | Single split Tenax desorption 50:30                                                                                                    | lon white                                                                                                    | Load 1 💌                                                                                  |
|                                                                                                    | Pressure Ratio                                                                                                    | 0.98                                                                                                    |                                                                                                    |                                                                                           |
|                                                                                                    | Tube Status                                                                                                    | Conditioned                                                                                                    |                                                                                                    | UnLoad                                                                                    |
|                                                                                                    | Tube re-collected from                                                                                                    |                                                                                                    |                                                                                                    |                                                                                           |
|                                                                                                    | Sample Information                                                                                                    |                                                                                                    |                                                                                                    |                                                                                           |
|                                                                                                    | Sample Ref                                                                                                    |                                                                                                    | Clear Sample Info                                                                                                    |                                                                                           |
|                                                                                                    | Pump Ref                                                                                                    |                                                                                                    |                                                                                                    |                                                                                           |
|                                                                                                    | Sampling Mode                                                                                                    | Pumped                                                                                                    |                                                                                                    |                                                                                           |
|                                                                                                    | Sample Start Date                                                                                                    | 01/01/2000 Sample Start Ti                                                                                                    | me 00:00:01                                                                                                    | <u></u>                                                                                   |
|                                                                                                    | Start Flow Rate                                                                                                    | 0                                                                                                    | -                                                                                                    |                                                                                           |
|                                                                                                    | Sample End Date                                                                                                    | 01/01/2000   Sample End Til                                                                                                    | me 00:00:01                                                                                                    | 1                                                                                         |
|                                                                                                    | End Flow Rate                                                                                                    | Jo                                                                                                    |                                                                                                    |                                                                                           |
|                                                                                                    |                                                                                                    |                                                                                                    |                                                                                                    |                                                                                           |
| TC                                                                                                    | a state of the second second second second second second second second second second second second second second                                                                                                    |                                                                                                    |                                                                                                    |                                                                                           |
| If you wish to alter any of                                                                                                    | Manual Tag Read W                                                                                                    | rite                                                                                                    |                                                                                                    | Colort Justermant                                                                         |
| If you wish to alter any of the tube or sample                                                                                                    | Manual Tag Read W<br>Tube Information<br>Tube Letter/Number                                                                                                    | R v 654321                                                                                                    | Read Tube &                                                                                                    | Select Instrument                                                                         |
| If you wish to alter any of<br>the tube or sample<br>information use the text                                                                                                    | Manual Tag Read W<br>Tube Information<br>Tube Letter/Number<br>TAG ID                                                                                                    | A<br>654321<br>20080721-0001                                                                                                    | Read Tube &<br>Sample Info                                                                                                    | Select Instrument                                                                         |
| If you wish to alter any of<br>the tube or sample<br>information use the text<br>boxes or drop down menus.                                                                                                    | Manual Tag Read W<br>Tube Information<br>Tube Letter/Number<br>TAG ID<br>Tube Type                                                                                                    | A      654321 20080721-0001 Silcosteel 1/4"                                                                                                    | Read Tube &<br>Sample Info                                                                                                    | Select Instrument                                                                         |
| If you wish to alter any of<br>the tube or sample<br>information use the text<br>boxes or drop down menus.                                                                                                    | Manual Tag Read W<br>Tube Information<br>Tube Letter/Number<br>TAG ID<br>Tube Type<br>Adsorbent Packing                                                                                                    | A      654321 20080721-0001 Silcosteel 1/4"  Stainless Steel 1/4"                                                                                                    | Read Tube &<br>Sample Info<br>Write Tube &<br>Sample Info                                                                                                    | Select Instrument<br>Sampling Ultra<br>Collecting Ultra                                   |
| If you wish to alter any of<br>the tube or sample<br>information use the text<br>boxes or drop down menus.                                                                                                    | Manual Fag Read W<br>Tube Information<br>Tube Letter/Number<br>TAG ID<br>Tube Type<br>Adsorbent Packing<br>Packing Date                                                                                                    | A ▼         654321           20080721-0001         Silcosteel 1/4"           Silcosteel 1/4"         ▼           Stainless Steel 1/4"         Silcosteel 1/4"                                                                                                    | Read Tube &<br>Sample Info<br>Write Tube &<br>Sample Info<br>Clear Tube Info                                                                                                    | Select Instrument                                                                         |
| If you wish to alter any of<br>the tube or sample<br>information use the text<br>boxes or drop down menus.<br><b>Note:</b> The alphanumeric                                                                                                    | Manual Fag Read W<br>Tube Information<br>Tube Letter/Number<br>TAG ID<br>Tube Type<br>Adsorbent Packing<br>Packing Date<br>Thermal Cycles                                                                                                    | A ▼         654321           20080721-0001         Silcosteel 1/4"           Stainless Steel 1/4"         Silcosteel 1/4"           Safelok 1/4"         Glass 1/4"           Glass 1/4"         Silcost 1/4"                                                                                                    | Read Tube &<br>Sample Info<br>Write Tube &<br>Sample Info<br>Clear Tube Info                                                                                                    | Select Instrument<br>Sampling Ultra<br>Collecting Ultra<br>Tube                           |
| If you wish to alter any of<br>the tube or sample<br>information use the text<br>boxes or drop down menus.<br><b>Note:</b> The alphanumeric<br>fields have a limited number                                                                                                    | Manual Fag Read W<br>Tube Information<br>Tube Letter/Number<br>TAG ID<br>Tube Type<br>Adsorbent Packing<br>Packing Date<br>Thermal Cycles<br>TD Method                                                                                                    | A  G54321 G080721-0001 Silcosteel 1/4" Stainless Steel 1/4" Sicosteel 1/4" Glass form Unknown                                                                                                    | Read Tube &<br>Sample Info<br>Write Tube &<br>Sample Info<br>Clear Tube Info<br>on Write                                                                                                    | Select Instrument<br>Sampling Ultra<br>Collecting Ultra<br>Tube<br>Load                   |
| If you wish to alter any of<br>the tube or sample<br>information use the text<br>boxes or drop down menus.<br><b>Note:</b> The alphanumeric<br>fields have a limited number<br>of characters. Place the                                                                                                    | Manual Fag Read W<br>Tube Information<br>Tube Letter/Number<br>TAG ID<br>Tube Type<br>Adsorbent Packing<br>Packing Date<br>Thermal Cycles<br>TD Method<br>Pressure Ratio                                                                                                    | A  Gamma 654321  Constant 1/4"  Stainless Steel 1/4"  Stainless Steel 1/4"  Stainless form Unknown  0.98                                                                                                    | Read Tube &<br>Sample Info<br>Write Tube &<br>Sample Info<br>Clear Tube Info<br>Clear Sample Info<br>on Write                                                                                                    | Select Instrument  Sampling Ultra  Collecting Ultra  Load  1                              |
| If you wish to alter any of<br>the tube or sample<br>information use the text<br>boxes or drop down menus.<br><b>Note:</b> The alphanumeric<br>fields have a limited number<br>of characters. Place the<br>mouse over the field and a                                                                                                    | Manual Fag Read W<br>Tube Information<br>Tube Letter/Number<br>TAG ID<br>Tube Type<br>Adsorbent Packing<br>Packing Date<br>Packing Date<br>Thermal Cycles<br>TD Method<br>Pressure Ratio<br>Tube Status                                                                                                    | A  Gamma Gamma Gam | Read Tube &<br>Sample Info<br>Write Tube &<br>Sample Info<br>Clear Tube Info<br>Clear Sample Info<br>on Write                                                                                                    | Select Instrument  Sampling Ultra  C Collecting Ultra  Load  UnLoad                       |
| If you wish to alter any of<br>the tube or sample<br>information use the text<br>boxes or drop down menus.<br><b>Note:</b> The alphanumeric<br>fields have a limited number<br>of characters. Place the<br>mouse over the field and a<br>text box will appear stating                                                                                                    | Manual Fag Read W<br>Tube Information<br>TAG ID<br>Tube Type<br>Adsorbent Packing<br>Packing Date<br>Thermal Cycles<br>TD Method<br>Pressure Ratio<br>Tube Status<br>Tube te-collected from                                                                                                    | A ▼         654321           20080721-0001         Silcosteel 1/4"           Stainless Steel 1/4"         Silcosteel 1/4"           Safelok 1/4"         Glass 1/4"           Glass 1/4"         Glass 6mm           Unknown         0.98           Conditioned         ▼                                                                                                    | Read Tube &<br>Sample Info<br>Write Tube &<br>Sample Info<br>Clear Tube Info<br>Clear Sample Info<br>on Write                                                                                                    | Select Instrument  Sampling Ultra  Collecting Ultra  Load  UnLoad                         |
| If you wish to alter any of<br>the tube or sample<br>information use the text<br>boxes or drop down menus.<br><b>Note:</b> The alphanumeric<br>fields have a limited number<br>of characters. Place the<br>mouse over the field and a<br>text box will appear stating<br>the maximum field length.                                                                                                    | Manual Fag Read W<br>Tube Information<br>Tube Letter/Number<br>TAG ID<br>Tube Type<br>Adsorbent Packing<br>Packing Date<br>Thermal Cycles<br>TD Method<br>Pressure Ratio<br>Tube Status<br>Tube re-collected from<br>Sample Information                                                                                                    | A  Getain the second second se | Read Tube &         Sample Info         Write Tube &         Sample Info         Clear Tube Info         □         Clear Sample Info         □         ○         ○         ○         ○         ○         ○         ○         ○         ○         ○         ○         ○         ○         ○         ○         ○         ○         ○         ○         ○         ○         ○         ○         ○         ○         ○         ○         ○         ○         ○         ○         ○         ○         ○         ○         ○         ○         ○         ○         ○         ○         ○         ○         ○         ○         ○ <td< td=""><td>Select Instrument  Sampling Ultra  Collecting Ultra  Load  UnLoad</td></td<> | Select Instrument  Sampling Ultra  Collecting Ultra  Load  UnLoad                         |
| If you wish to alter any of<br>the tube or sample<br>information use the text<br>boxes or drop down menus.<br><b>Note:</b> The alphanumeric<br>fields have a limited number<br>of characters. Place the<br>mouse over the field and a<br>text box will appear stating<br>the maximum field length.                                                                                                    | Manual Fag Read W<br>Tube Information<br>Tube Letter/Number<br>TAG ID<br>Tube Type<br>Adsorbent Packing<br>Packing Date<br>Thermal Cycles<br>TD Method<br>Pressure Ratio<br>Tube Status<br>Tube re-collected from<br>Sample Information<br>Sample Ref                                                                                                    | A  Gamma Gamma Gam | Read Tube & Sample Info Write Tube & Sample Info Clear Tube Info Clear Sample Info Clear Sample Info On Write                                                                                                    | Select Instrument  Sampling Ultra  Collecting Ultra  Load  UnLoad                         |
| If you wish to alter any of<br>the tube or sample<br>information use the text<br>boxes or drop down menus.<br><b>Note:</b> The alphanumeric<br>fields have a limited number<br>of characters. Place the<br>mouse over the field and a<br>text box will appear stating<br>the maximum field length.                                                                                                    | Manual Fag Read W<br>Tube Information<br>Tube Letter/Number<br>TAG ID<br>Tube Type<br>Adsorbent Packing<br>Packing Date<br>Thermal Cycles<br>TD Method<br>Pressure Ratio<br>Tube Status<br>Tube Status<br>Tube re-collected from<br>Sample Information<br>Sample Ref<br>Pump Ref                                                                                                    | A        654321         20080721-0001         Silcosteel 1/4"         Stainless Steel 1/4"         Safelok 1/4"         Glass 1/4"         Glass Finm         Unknown         0.98         Conditioned         Image: Conditioned                                                                                                    | Read Tube &<br>Sample Info         Write Tube &<br>Sample Info         Clear Tube Info<br>on Write                                                                                                    | Select Instrument<br>© Sampling Ultra<br>© Collecting Ultra<br>Tube<br>Load 1<br>UnLoad   |
| If you wish to alter any of<br>the tube or sample<br>information use the text<br>boxes or drop down menus.<br><b>Note:</b> The alphanumeric<br>fields have a limited number<br>of characters. Place the<br>mouse over the field and a<br>text box will appear stating<br>the maximum field length.<br>If the correct <b>Tube Type</b> ,<br><b>TD Method</b> or <b>Adsorbent</b>                                                                                                    | Manual Fag Read W<br>Tube Information<br>Tube Letter/Number<br>TAG ID<br>Tube Type<br>Adsorbent Packing<br>Packing Date<br>Thermal Cycles<br>TD Method<br>Pressure Ratio<br>Tube Status<br>Tube Status<br>Tube re-collected from<br>Sample Information<br>Sample Ref<br>Pump Ref<br>Sampling Mode                                                                                                    | A _       654321         20080721-0001         Silcosteel 1/4"         Stainless Steel 1/4"         Safelok 1/4"         Glass 6mm         Unknown         0.98         Conditioned         •         •         •         •         •         •         •         •         •         •         •         •         •         •         •         •         •         •         •         •                                                                                                    | Read Tube & Sample Info                                                                                                    | Select Instrument<br>© Sampling Ultra<br>© Collecting Ultra<br>Tube<br>Load 1             |
| If you wish to alter any of<br>the tube or sample<br>information use the text<br>boxes or drop down menus.<br><b>Note:</b> The alphanumeric<br>fields have a limited number<br>of characters. Place the<br>mouse over the field and a<br>text box will appear stating<br>the maximum field length.<br>If the correct <b>Tube Type</b> ,<br><b>TD Method</b> or <b>Adsorbent</b>                                                                                                    | Manual Fag Read W<br>Tube Information<br>Tube Letter/Number<br>TAG ID<br>Tube Type<br>Adsorbent Packing<br>Packing Date<br>Thermal Cycles<br>TD Method<br>Pressure Ratio<br>Tube Status<br>Tube Status<br>Tube Status<br>Sample Information<br>Sample Ref<br>Pump Ref<br>Sampling Mode<br>Sample Statt Date                                                                                             | A ▼       654321         20080721-0001         Silcosteel 1/4"         Stainless Steel 1/4"         Safelok 1/4"         Glass 1/4"         Glass 1/4"         Glass 1/4"         Glass 1/4"         O 98         Conditioned         ▼         0         Sample Start Ti                                                                                                    | Read Tube & Sample Info Write Tube & Sample Info Clear Tube Info Clear Sample Info On Write Clear Sample Info Clear Sample Info                                                                                                    | Select Instrument<br>Sampling Ultra<br>Collecting Ultra<br>Load<br>UnLoad<br>1            |
| If you wish to alter any of<br>the tube or sample<br>information use the text<br>boxes or drop down menus.<br><b>Note:</b> The alphanumeric<br>fields have a limited number<br>of characters. Place the<br>mouse over the field and a<br>text box will appear stating<br>the maximum field length.<br>If the correct <b>Tube Type</b> ,<br><b>TD Method</b> or <b>Adsorbent</b><br><b>Packing</b> is not shown refer                                                                             | Manual Fag Read W<br>Tube Information<br>Tube Letter/Number<br>TAG ID<br>Tube Type<br>Adsorbent Packing<br>Packing Date<br>Thermal Cycles<br>TD Method<br>Pressure Ratio<br>Tube Status<br>Tube re-collected from<br>Sample Information<br>Sample Ref<br>Pump Ref<br>Sample Start Date<br>Start Flow Rate                                                                                               | A        654321         20080721-0001       Silcosteel 1/4"         Stainless Steel 1/4"       Silcosteel 1/4"         Safelok 1/4"       Glass 1/4"         Glass 1/4"       Glass 1/4"         Glass 1/4"       Glass 1/4"         O       0.98         Conditioned       Image: Conditioned         Image: Conditioned       Image: Conditioned         Image: Conditioned       Image: Conditi                                                                                                    | Read Tube & Sample Info Write Tube & Sample Info Clear Tube Info Clear Sample Info Clear Sample Info Clear Sample Info Clear Sample Info 00:00:01                                                                                                    | Select Instrument  Sampling Ultra  Collecting Ultra  Load  UnLoad                         |
| If you wish to alter any of<br>the tube or sample<br>information use the text<br>boxes or drop down menus.<br><b>Note:</b> The alphanumeric<br>fields have a limited number<br>of characters. Place the<br>mouse over the field and a<br>text box will appear stating<br>the maximum field length.<br>If the correct <b>Tube Type</b> ,<br><b>TD Method</b> or <b>Adsorbent</b><br><b>Packing</b> is not shown refer<br>to section 4.5 for                                                       | Manual Fag Read W<br>Tube Information<br>Tube Letter/Number<br>TAG ID<br>Tube Type<br>Adsorbent Packing<br>Packing Date<br>Thermal Cycles<br>TD Method<br>Pressure Ratio<br>Tube Status<br>Tube Status<br>Tube Status<br>Tube re-collected from<br>Sample Information<br>Sample Information<br>Sample Ref<br>Pump Ref<br>Sampling Mode<br>Sample Start Date<br>Start Flow Rate<br>Sample End Date       | A ▼       654321         20080721-0001       Silcostel 1/4"         Stainless Steel 1/4"       Silcosteel 1/4"         Stainless Steel 1/4"       Glass 1/4"         Glass 1/4"       Glass 6mm         Unknown                                                                                                    | Read Tube &<br>Sample Info         Write Tube &<br>Sample Info         Clear Tube Info         Clear Sample Info<br>on Write         Clear Sample Info         Clear Sample Info         Mite         00:00:01         me       00:00:01                                                                                                    | Select Instrument<br>© Sampling Ultra<br>© Collecting Ultra<br>Tube<br>Load 1 •<br>UnLoad |
| If you wish to alter any of<br>the tube or sample<br>information use the text<br>boxes or drop down menus.<br><b>Note:</b> The alphanumeric<br>fields have a limited number<br>of characters. Place the<br>mouse over the field and a<br>text box will appear stating<br>the maximum field length.<br>If the correct <b>Tube Type</b> ,<br><b>TD Method</b> or <b>Adsorbent</b><br><b>Packing</b> is not shown refer<br>to section 4.5 for<br>instructions on altering the                       | Manual Fag Read W<br>Tube Information<br>Tube Letter/Number<br>TAG ID<br>Tube Type<br>Adsorbent Packing<br>Packing Date<br>Thermal Cycles<br>TD Method<br>Pressure Ratio<br>Tube Status<br>Tube Status<br>Tube Status<br>Tube re-collected from<br>Sample Information<br>Sample Ref<br>Pump Ref<br>Sample Start Date<br>Start Flow Rate<br>Sample End Date<br>End Flow Rate                             | A ▼       654321         20080721-0001       Silcosteel 1/4"         Stainless Steel 1/4"       Silcosteel 1/4"         Safelok 1/4"       Glass 1/4"         Glass 1/4"       Glass 1/4"         Jona       0         0.98       Conditioned         ▼       0         0.98       0         0.01/01/2000       Sample Start Ti         0       Sample End Tim         01/01/2000       Sample End Tim                                                                                                    | Read Tube & Sample Info         Write Tube & Sample Info         Clear Tube Info         Clear Sample Info         Clear Sample Info         Clear Sample Info         Mile         00:00:01         me       00:00:01                                                                                                    | Select Instrument<br>© Sampling Ultra<br>© Collecting Ultra<br>Load 1 •<br>UnLoad         |
| If you wish to alter any of<br>the tube or sample<br>information use the text<br>boxes or drop down menus.<br><b>Note:</b> The alphanumeric<br>fields have a limited number<br>of characters. Place the<br>mouse over the field and a<br>text box will appear stating<br>the maximum field length.<br>If the correct <b>Tube Type</b> ,<br><b>TD Method</b> or <b>Adsorbent</b><br><b>Packing</b> is not shown refer<br>to section 4.5 for<br>instructions on altering the<br>available options. | Manual Fag Read W<br>Tube Information<br>Tube Letter/Number<br>TAG ID<br>Tube Type<br>Adsorbent Packing<br>Packing Date<br>Thermal Cycles<br>TD Method<br>Pressure Ratio<br>Tube Status<br>Tube Status<br>Tube Status<br>Tube re-collected from<br>Sample Information<br>Sample Ref<br>Pump Ref<br>Sample Ref<br>Sample Ref<br>Sample Statt Date<br>Start Flow Rate<br>Sample End Date<br>End Flow Rate | A ▼       654321         20080721-0001         Silcosteel 1/4"         Stainless Steel 1/4"         Safelok 1/4"         Glass 6mm         Unknown         0.98         Conditioned         ▼         0         Sample Start Ti         0         0         Sample End Tir         0                                                                                                    | Read Tube & Sample Info         Write Tube & Sample Info         Clear Tube Info         Clear Sample Info         Clear Sample Info         Clear Sample Info         Clear Sample Info         00:00:01         me       00:00:01                                                                                                    | Select Instrument<br>© Sampling Ultra<br>© Collecting Ultra<br>Load 1 •<br>UnLoad         |

| To write the undated                  | Access Tag Modification                                                                 |
|---------------------------------------|-----------------------------------------------------------------------------------------|
| information to the tag click          | Select Instrument                                                                       |
|                                       | User Name: Head Tube & Fampling Ultra                                                   |
| Write Tube & Sample Info'.            | Eassword: Write Tube &                                                                  |
|                                       | OK Cancel Sample Into Collecting Ultra                                                  |
| To prevent accidental loss of         | Packing Date 15/07/2008                                                                 |
| information a password is             | Thermal Cycles 5 Clear Samole Info                                                      |
| required to write data.               | TD Method Single split Tenax description 50:30 🔹 on Write Load 1                        |
| ·                                     | Pressure Ratio 0.98                                                                     |
| The user name is left blank           | Tube Status Conditioned UnLoad                                                          |
| and the presiverd is                  | Tube re-collected from                                                                  |
| and the password is:                  | - Sample Information                                                                    |
|                                       | Sample Ref                                                                              |
| Mona Lisa                             | TYPE Pump Ref                                                                           |
|                                       | Sampling Mode Pumped                                                                    |
| Note: Once the password               | Sample Start Date 01/01/2000   Sample Start Time 00:00:01                               |
| has been entered you will             | Start Flow Rate 0                                                                       |
| not be asked for it again             | Sample End Date 01/01/2000  Sample End Time 00:00:01                                    |
| uptil the coffware is                 | End Flow Rate 0                                                                         |
|                                       |                                                                                         |
| restarted.                            |                                                                                         |
|                                       |                                                                                         |
| If you wish to clear all the          | Manual Tag Read Write Select Instrument                                                 |
| information on a tag (e.g. if         | Tube Letter/Number A 👻 654321 Read Tube & G Sampling Ultra                              |
| you were moving the tag to            | TAG ID 20080721-0001 Sample Info                                                        |
| a different tube) click <b>'Clear</b> | Tube Type Silcosteel 1/4" Viite Tube & C Collecting Ultra                               |
| Tube Info'                            | Adsorbent Packing Tenax TA                                                              |
|                                       | Packing Date 15/07/2008                                                                 |
|                                       | Thermal Cycles 5 Clear Sample Info                                                      |
| Once again, to prevent                | TD Method Single split Tenax desorption 50:30 💌 on Write Load 1 💌                       |
| accidental loss of                    | Pressure Ratio 0.98                                                                     |
| information a password is             | Tube Status Conditioned  UnLoad                                                         |
| required to clear the data.           | Tube re-collected from                                                                  |
|                                       | Sample Information You are about to clear all tube information information from the tag |
| The user name is left blank           | Sample Ref Do you wish to proceed                                                       |
| and the password is                   | Pump Ref OK Cancel                                                                      |
| and the password is:                  | Sampling Mode Pumped                                                                    |
|                                       | Sample Start Date 01/01/2000   Sample Start Time 00:00:01                               |
| Mona Lisa                             | Start Flow Rate 0                                                                       |
|                                       | Sample End Date 01/01/2000   Sample End Time 00:00:01                                   |
| Note: Once the password               | End Flow Rate 0                                                                         |
| has been entered you will             |                                                                                         |
| not be asked for it again             |                                                                                         |
| uptil the coffware is                 |                                                                                         |
|                                       |                                                                                         |
| restarted.                            |                                                                                         |
|                                       |                                                                                         |
| A final window then appears           |                                                                                         |
| asking you to confirm                 |                                                                                         |
| clearing the tag data.                |                                                                                         |
|                                       |                                                                                         |
| If you wish to clear the              | Clear Sample Info                                                                       |
| sample info fields when you           | - On Write                                                                              |
| write to the tag tick 'Clear          |                                                                                         |
| Sample Info on Write'                 |                                                                                         |
|                                       |                                                                                         |
| To upload the tube alial              |                                                                                         |
| TO UNIOAD THE TUDE CIICK              |                                                                                         |
| `Unload'. The tube and cap            |                                                                                         |

| haster/hebbin will then cool | Tit       |
|------------------------------|-----------|
| neater/bobbin win their coor | Tube      |
| to the unload temperature.   | Load 1 👻  |
|                              |           |
| Note: Refer to the           |           |
|                              | Unicoad 4 |
| ULIRA/ULIRA 50.50            | 5         |
| manual for further           | Ž         |
| information on the unload    | 8         |
| temperature.                 |           |
|                              |           |
|                              |           |
| If loading a second tube,    |           |
| simply repeat the tube load  |           |
| procedure. The system will   |           |
| cool then unload the first   |           |
|                              |           |
| tube before loading another. |           |
|                              |           |
| Note: If several tubes are   |           |
| to be loaded for manual      |           |
| road (write lowering the     |           |
| read/write, lowering the     |           |
| flow path temperature to     |           |
| the unload temperature will  |           |
| speed up the procedure.      |           |
|                              |           |
|                              |           |

#### 4.2.1. Tube information field descriptions

| Tube Information       |                                     |                              | Select Instrument  |
|------------------------|-------------------------------------|------------------------------|--------------------|
| Tube Letter/Number     | A 💌 654321                          | Read Tube &                  | Sampling Ultra     |
| TAG ID                 | 20080721-0001                       | Sample mit                   |                    |
| Tube Type              | Silcosteel 1/4"                     | Write Tube &     Sample Info | C Collecting Ultra |
| Adsorbent Packing      | Tenax TA                            | Chu Taba lata                |                    |
| Packing Date           | 15/07/2008                          | Clear Tube Info              |                    |
| Thermal Cycles         | 5                                   | Clear Sample Info            | Tube               |
| TD Method              | Single split Tenax desorption 50:30 | on Write                     | Load 1 💌           |
| Pressure Ratio         | 0.98                                | _                            |                    |
| Tube Status            | Conditioned                         | •                            | UnLoad             |
| Tube re-collected from | • 0                                 |                              |                    |

| Tube          | These two fields are designed to record the tube serial number (and letter) to                    |
|---------------|---------------------------------------------------------------------------------------------------|
| Letter/Number | which the tag is attached. They are limited to one letter and six digits (Note:                   |
|               | numbers beginning with zero(s) will be shortened – <i>i.e.</i> 078323 will be                     |
|               | shortened to 78323 when read back from the tag).                                                  |
| TAG ID        | Read only field containing the factory set unique identifier for a given tag.                     |
| Tube type     | By default this field is designed to record the tube type – <i>i.e.</i> $\frac{1}{4}''$ stainless |
|               | steel, ¼" Silcosteel <sup>®</sup> etc. The options available in this drop down list are           |
|               | completely customisable and could be used, for example, to specify                                |
|               | "Environmental Tubes for Diffusive Sampling" or "General Purpose Screening                        |
|               | Tubes" etc. For information on editing the available options in these drop down                   |
|               | menus, see section 4.5.                                                                           |
| Adsorbent     | Specifies the nature of the sorbent packing inside the sample tube. By default                    |
| Packing       | the list contains a selection of some of the most common packings. The                            |
|               | options available in this drop down list are customisable – see section 4.5.                      |
| Packing date  | If entered, this specifies the date on which the sample tube was packed and                       |
|               | allows the user to track the age of the sorbent packing.                                          |

| <b>T</b> I I I |                                                                                     |
|----------------|-------------------------------------------------------------------------------------|
| Thermal cycles | Iracks the number of times the sorbent in the tube has been heated                  |
|                | (conditioned or analysed). If analysed on a tag "ready" ULTRA this value is         |
|                | increased automatically. Alternatively a value may be typed in directly.            |
| TD Method      | Allows the user to specify the recommended TD analytical method for analysis        |
|                | of this sample tube. The options in this list box are customisable – information    |
|                | on editing the contents is given in section 4.5.                                    |
| Pressure ratio | Displays the most recent pressure ratio measurement – large changes here            |
|                | could indicate a tube that is becoming blocked, or has lost its sorbent packing.    |
|                | Valid values are between 0.000 and 1.000 where 0.000 would indicate                 |
|                | completely blocked and 1.000 completely free flowing. Note: the value is            |
|                | reported in the sequence reporter and automatically updated with the most           |
|                | recent value, when using an ULTRA 50:50 autosampler.                                |
| Tube status    | This field should be used to indicate the current status of the sample tube to      |
|                | which the tag is attached. The default options include conditioned, sampled         |
|                | and desorbed. The options for this list box are customisable – information on       |
|                | editing the contents is given in section 4.5.                                       |
|                | <b>NOTE:</b> there is the special tube status of "re-collected" which gives you the |
|                | option to note the number of the tube from which a sample originated when           |
|                | using the SecureTD-Q <sup><math>M</math></sup> option of all Markes TD systems.     |

#### 4.2.2. Sample Information field descriptions

| Sample Information |            |   |                   |                   |  |
|--------------------|------------|---|-------------------|-------------------|--|
| Sample Ref         | <u> </u>   |   | (                 | Clear Sample Info |  |
| Pump Ref           | I          |   | -                 |                   |  |
| Sampling Mode      | Pumped     | • |                   |                   |  |
| Sample Start Date  | 01/01/2000 | • | Sample Start Time | 00:00:01          |  |
| Start Flow Rate    | 0          |   |                   |                   |  |
| Sample End Date    | 01/01/2000 | • | Sample End Time   | 00:00:01          |  |
| End Flow Rate      | 0          |   |                   |                   |  |

| Sample Ref      | Free text field limited to eight alphanumeric characters allowing the user to |
|-----------------|-------------------------------------------------------------------------------|
|                 | uniquely identify this sample                                                 |
| Pump            | Free text field limited to three alphanumeric characters allowing the user to |
| Reference       | identify the pump used to take this sample                                    |
| Sampling mode   | Drop down menu allowing the user to define whether this is a pumped/active    |
|                 | sample or a diffusive/passive sample                                          |
| Sample start    | Allows user to define sampling start date and time to a two second resolution |
| time            |                                                                               |
| Start flow rate | Allows the user to log the pumped sampling flow rate at the start of sampling |
| Sample end      | Allows user to define sampling end date and time to a two second resolution   |
| time            |                                                                               |
| End flow rate   | Allows the user to log the pumped sampling flow rate at the end of sampling   |

#### 4.3. Sequence reports

| When a tube with a tag                                                                                      |                                                                                                    |
|----------------------------------------------------------------------------------------------------|----------------------------------------------------------------------------------------------------|
| TubeTAG ULTRA/ULTRA                                                                                         | Sequence Viewer Sequence Reporter                                                                                                    |
| <i>50:50</i> , the tag information                                                                          | s Tube PR Tube Letter / Number TAG ID Tube Type Packing Packing Date Thermal Cycles TD Method Pressure Ratio                                                                                                    |
| is read and displayed in the                                                                                | 0.983         A 654321         20080/21-0001         ilcosteel 1/4         Tenax 1A         15/07/2008         5         Tenax desor         0.980           0.983         B 123456         20080731-0001         nless Steel 1         Tenax TA         10/09/2008         3         Tenax desor         0.980 |
| sequence reporter.                                                                                          |                                                                                                    |
| In the sequence reporter<br>tab, any columns containing<br>data read from a tag are<br>highlighted in blue. |                                                                                                    |
| To select which columns are                                                                                 |                                                                                                    |
| displayed in the sequence                                                                                   | Options                                                                                                    |
| reporter ao to ' <b>View –</b>                                                                              | Methods   Gas   Sequence   Ports   Configuration   Reporting   Flow Control   Miscellaneous                                                                                                    |
| <b>Options</b> ' then the                                                                                   | Reporting                                                                                                    |
| ` <b>Reporting</b> ' tab.                                                                                   | IV Sample Name                                                                                                    |
|                                                                                                    | Method Name                                                                                                    |
| You can now select/deselect                                                                                 | Desorb Start Time Desorb End Time Peak Desorb Temp                                                                                                    |
| the columns as required.                                                                                    | Sample Type                                                                                                    |
|                                                                                                    | Trap Fire Time                                                                                                    |
| (Note: It is necessary to                                                                                   | ✓ Unity Deviation                                                                                                    |
| close and reopen the control                                                                                | 🔽 Ultra Deviations                                                                                                    |
| software for these sequence                                                                                 | Injection Count                                                                                                    |
| reporter changes to be                                                                                      | Cycle Count                                                                                                    |
| taken into account)                                                                                         | Tag                                                                                                    |
|                                                                                                    | I Tube Letter / Number I TAG ID I Tube Type                                                                                                    |
|                                                                                                    | V TD Method V Pressure Batio V Tube Status                                                                                                    |
|                                                                                                    | ✓ Re-collected from ✓ Re-collected onto ✓ Tag Deviations                                                                                                    |
|                                                                                                    | Sampling Information                                                                                                    |
|                                                                                                    |                                                                                                    |
|                                                                                                    | OK Craste Beast File                                                                                                    |
|                                                                                                    |                                                                                                    |
|                                                                                                    |                                                                                                    |
| Note that two versions of                                                                                   |                                                                                                    |
| the sequence report are                                                                                     |                                                                                                    |
| stored as .csv files in the                                                                                 | test_P12Aug2008_102553.csv                                                                                                    |
| `unity\reports' directory.                                                                                  | E test F12Aug2008 102553.csv                                                                                                    |
| L                                                                                                    |                                                                                                    |
| Two versions are saved:                                                                                     |                                                                                                    |
| one with _P in the file name                                                                                |                                                                                                    |
| with the partial information                                                                                |                                                                                                    |
| ( <i>i.e.</i> that displayed in the                                                                         |                                                                                                    |
| with E in the file name                                                                                     |                                                                                                    |
| containing the full                                                                                         |                                                                                                    |
| tag/sequence information                                                                                    |                                                                                                    |
|                                                                                                    |                                                                                                    |

#### 4.4. Tag information/error messages

The new tag deviations column in the sequence reporter is used to report information/errors relevant to the tag read/write process:

| Read/Write OK                 | Successful read write                                |
|-------------------------------|------------------------------------------------------|
| Multiple tag failure: Sample  | Read/write error on the sample tube or the re-       |
| read + sample write + collect | collection tube due to no tag being present or a     |
| read + collect write          | corrupt tag.                                         |
| Sample R/W OK – Collect:      | Sample tag read/write ok, re-collection tube tag     |
| failed read + failed write    | read/write failed (either the selected re-collection |
|                               | tube has no tag or the re-collection tube tag is     |
|                               | corrupt)                                             |

Errors written to the 'Tube Status' field on the tag (and to the report file):

| Leak test failure: tube not desorbed | Tube failed leak test, sample retained        |
|--------------------------------------|-----------------------------------------------|
| Instrument failure: sample retained  | An error on the instrument occurred before    |
|                                      | primary desorption                            |
| Instrument failure: sample lost      | An error on the instrument occurred during or |
|                                      | after primary desorption of tube              |

#### 4.5. Altering the TubeTAG drop down menus

If you wish to add additional options in the **Tube Type**, **TD Method** or **Adsorbent Packing** drop down menus you must first browse to your UNITY program directory (Default location: **`C:\Program Files\Unity**').

Using Notepad you can open the following files:

tagadsorbents.txt
tagmethods.txt
tagtubetypes.txt
(tagstatus.txt)
(We recommend that you only add to the files. Do not remove or change any of the default
states in these files as this could cause your tag to be written with the incorrect information).

To add additional options (in the example shown 'Special Packing' has been added) take the next available number in the list (*e.g.* 11), then a comma (no spaces between) and the description (*e.g.* Special Packing) followed by another comma (no spaces between) and N.

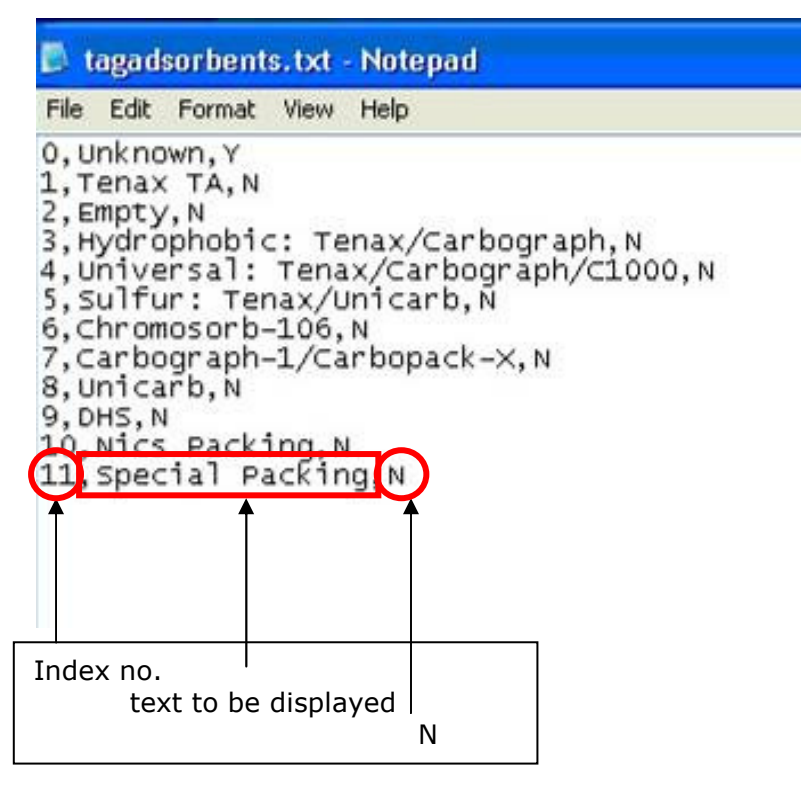

Once the changes have been made, save the text file with the original file name *e.g.* tagadsorbents.txt and restart the software. (Note: Do not use commas in names as they are used to separate different sections of information.)

You can use the manual tag read/write window to confirm successful changes.

Note: Text files will need to be copied to all relevant PCs if the same data are to be recalled from the tags.

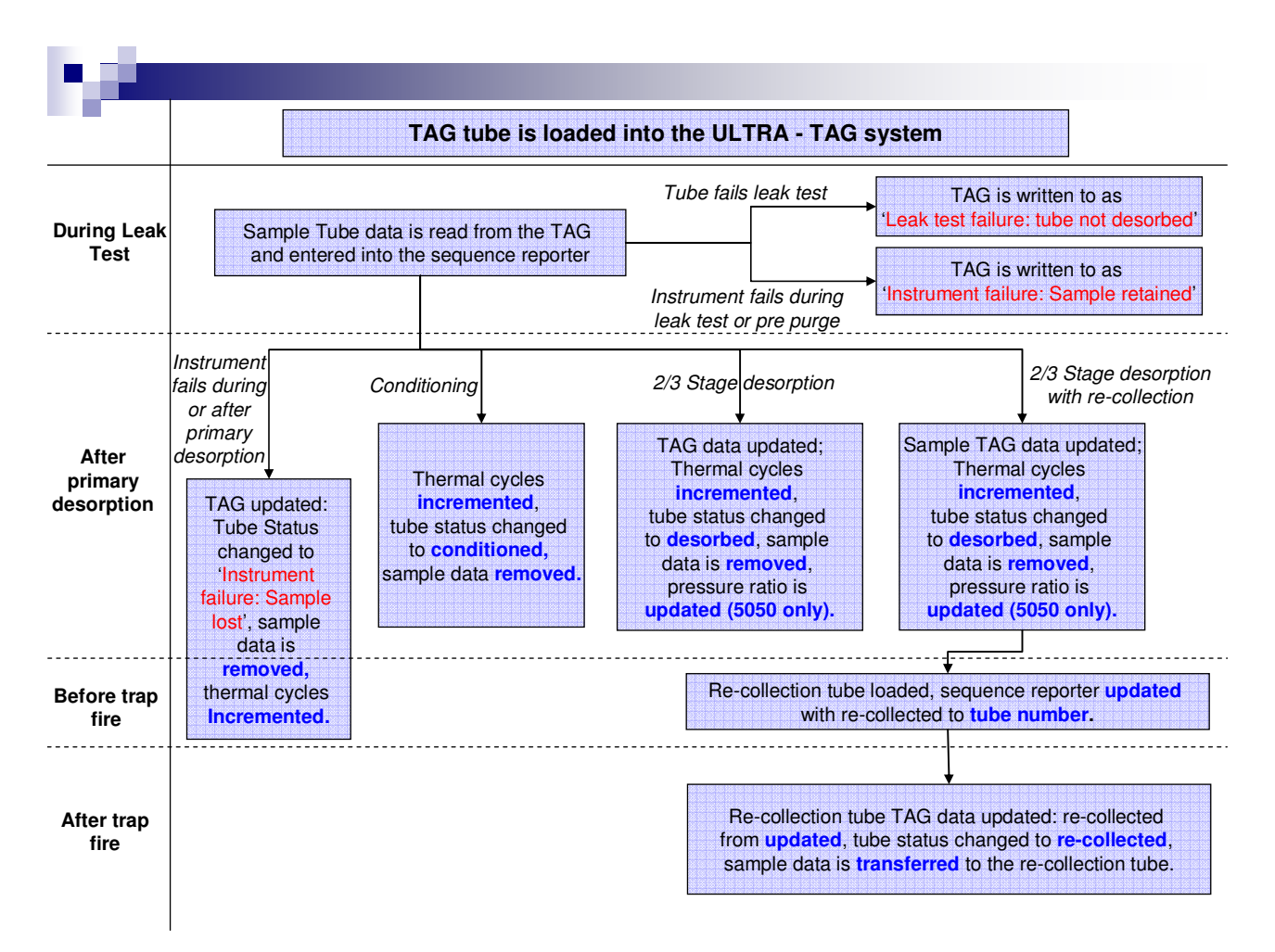

#### 4.6. Information flow schematic for tagged tubes on ULTRA